## Vejledning i ansøgning om kursustilskud

Kursustilskud er tilskud til relevante kurser for ledere, trænere og bestyrelsesmedlemmer (ikke suppleanter til bestyrelsen) fra foreningslivet. Der kan ydes tilskud på maksimalt 800 kr. per deltager per kursus. Tilskudsstørrelsen gradueres, hvis der indkommer flere ansøgninger end der er midler til. Der ydes ikke tilskud til transport, forplejning og kurser i udlandet, samt til temadage, konferencer og lignende.

Log på <u>https://fritidsliv.koege.dk</u> ved at klikke på login i sidens øverste højre hjørne.

Klik herefter på "Søg tilskud".

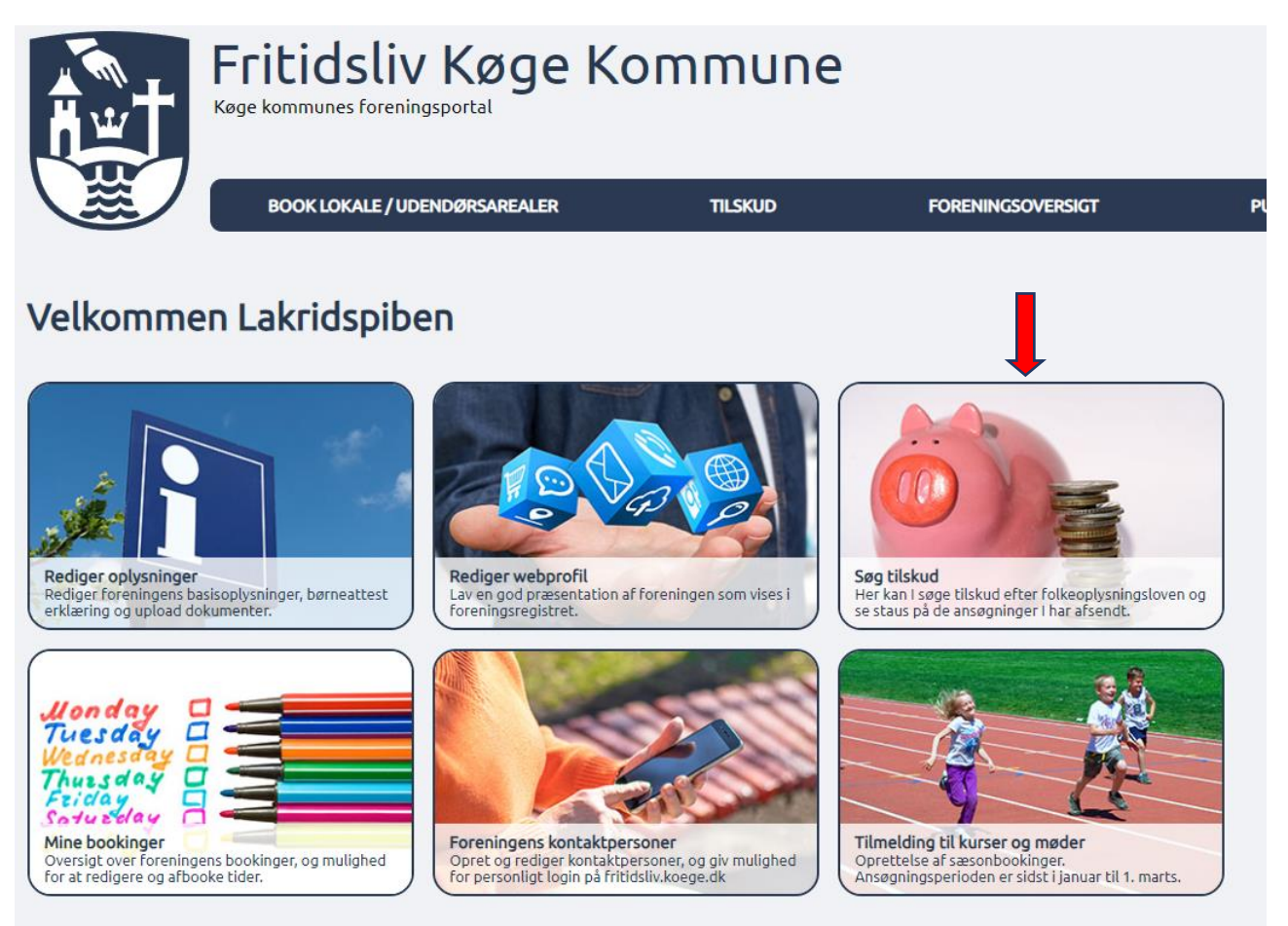

Her kan der vælges mellem forskellige typer tilskud. Vi arbejder her med ansøgning om kursustilskud, så klik på boksen med "Kursustilskud".

## Tilskud

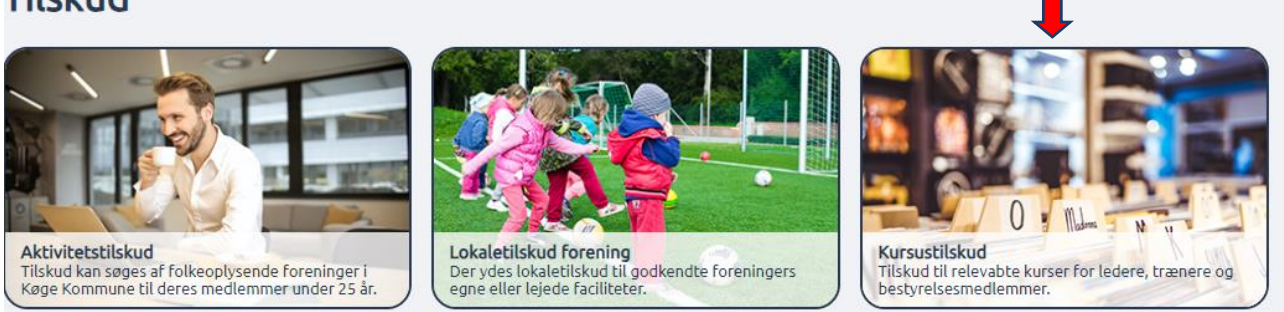

Så fremkommer formularen som skal udfyldes for at indsende ansøgning om kursustilskud.

Hele vejen igennem formularen, kan der springes til næste felt, ved tast på tabulatortasten på tastaturet.

VIGTIGT: Udfyld for et kursus ad gangen og klik på "Tilføj". Derefter er det muligt at indtaste næste kursus.

| Angiv antal deltagere            | Angiv kursusnavn | Angiv kursusarrangør | Samlet kursuspris (for alle tilmeldte) | Status |
|----------------------------------|------------------|----------------------|----------------------------------------|--------|
| ngiv antal deltagere *           |                  |                      |                                        |        |
|                                  |                  |                      |                                        |        |
| ngiv kursusnavn *                |                  |                      |                                        |        |
|                                  |                  |                      |                                        |        |
| ngiv kursusarrangør *            |                  |                      |                                        |        |
|                                  |                  |                      |                                        |        |
| amlet kursuspris (for alle tilme | ldte) *          |                      |                                        |        |
|                                  |                  |                      |                                        |        |
|                                  |                  |                      | _                                      |        |
|                                  |                  |                      |                                        |        |
|                                  |                  |                      |                                        |        |

Efterhånden som kurserne bliver indtastet vil de vise sig i skemaet øverst på siden, og indtastningsfelterne bliver blanke og klar til flere indtastninger.

| Angiv antal deltage    | re Angiv kursusnavn     | Angiv kursusarrangør | Samlet kursuspris (for alle tilmeldte) | Status  |      |
|------------------------|-------------------------|----------------------|----------------------------------------|---------|------|
|                        | 7 Stop din pibe korrekt | Dansk Pibeforening   | 500                                    | rediger | slet |
| igiv antal deltagere * |                         |                      |                                        |         |      |

Så længe den samlede ansøgning ikke er indsendt endnu kan de enkelte indtastninger redigeres eller slettes. Det gøres ved at klikke på knapperne ud for den linje man ønsker at redigere eller slette.

| al deltagere: | Angiv kursusnavn      | Angiv kursusarrangør    | Samlet kursuspris (for alle tilmeldte)                                         | Status                                                                                                    |                                                                                                    |
|---------------|-----------------------|-------------------------|--------------------------------------------------------------------------------|----------------------------------------------------------------------------------------------------|----------------------------------------------------------------------------------------------------|
| 7             | Stop din pibe korrekt | Dansk Pibeforening      | 500                                                                            |                                                                                                    | rediger slet                                                                                               |
|               | al dellagere<br>7     | 7 Stop din pibe korrekt | Angiv Kursushavn Angiv Kursushavn   7 Stop din pibe korrekt Dansk Pibeforening | Angiv Kursusaran Angiv Kursusarangør Samlet Kursuspris from alle tilmetate   7 Stop din pibe korrekt Dansk Pibeforening 500 | Angiv Kursushavn Angiv Kursushavn Angiv Kursushavn Status   7 Stop din pibe korrekt Dansk Pibeforening 500 |

Når man klikker på "Rediger" åbnes informationerne i felterne under tabellen og kan redigeres. HUSK at klikke på "Tilføj" igen når oplysningerne er rettet til.

| Γ           | Angiv antal deltagere         |                       |                    | Samlet kursuspris (for alle tilmeldte) | Status |              |
|-------------|-------------------------------|-----------------------|--------------------|----------------------------------------|--------|--------------|
| ľ           | 7                             | Stop din pibe korrekt | Dansk Pibeforening |                                        | Status | rediger slet |
| 7<br>4<br>5 | giv kursusnavn *              |                       |                    |                                        |        |              |
| ٩n          | giv kursusarrangør *          |                       |                    |                                        |        |              |
| D           | ansk Pibeforening             |                       |                    |                                        |        |              |
| Sar         | nlet kursuspris (for alle til | meldte) *             |                    |                                        |        |              |
| 50          | 00                            |                       |                    |                                        |        |              |
|             |                               |                       | <b>↑ Tilføj ↑</b>  | ] 🛑                                    |        |              |

Så vil rettelserne fremgå af oversigtsskemaet i toppen.

Inden ansøgningen indsendes, er der mulighed for at gemme indberetningen som en pdf-fil, ved at klikke på "Print formular", hvis det ønskes. Det gøres i toppen af siden.

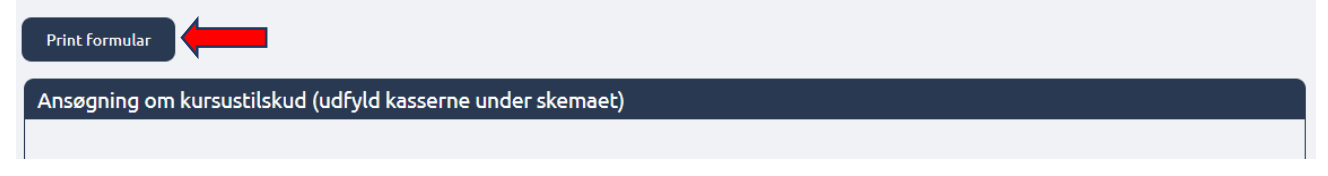

Når alle felter i formularen er udfyld klikkes der på "Send ansøgning" i bunden af siden.

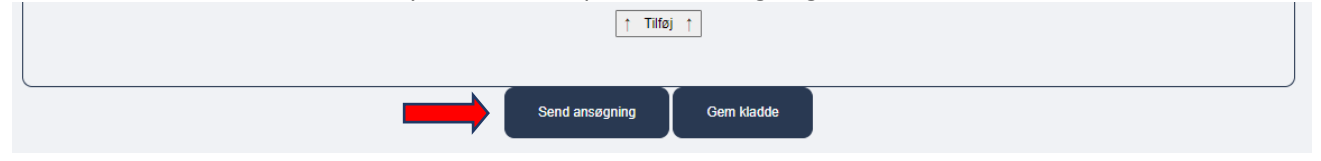

VIGTIGT: Ansøgningen er ikke korrekt afsendt før der kommer en kvittering på skærmen, hvor der står at ansøgningen er indsendt.

Efter afsendelse af ansøgningen bliver der sendt en kvittering med det indberettede til foreningens mailadresse – altså den mailadresse der er registreret som foreningens primære mail på Fritidsliv.koege.dk

Har I spørgsmål eller giver systemet udfordringer, er I altid velkommen til at kontakte os på <u>kulturogidraet@koege.dk</u> eller pr. telefon.

Trine: 23 84 07 93

Charlotte: 20 27 55 58